http://themegamag.com/tutorials/2010-poster-design-photoshop/

# **Posterachtergrond**

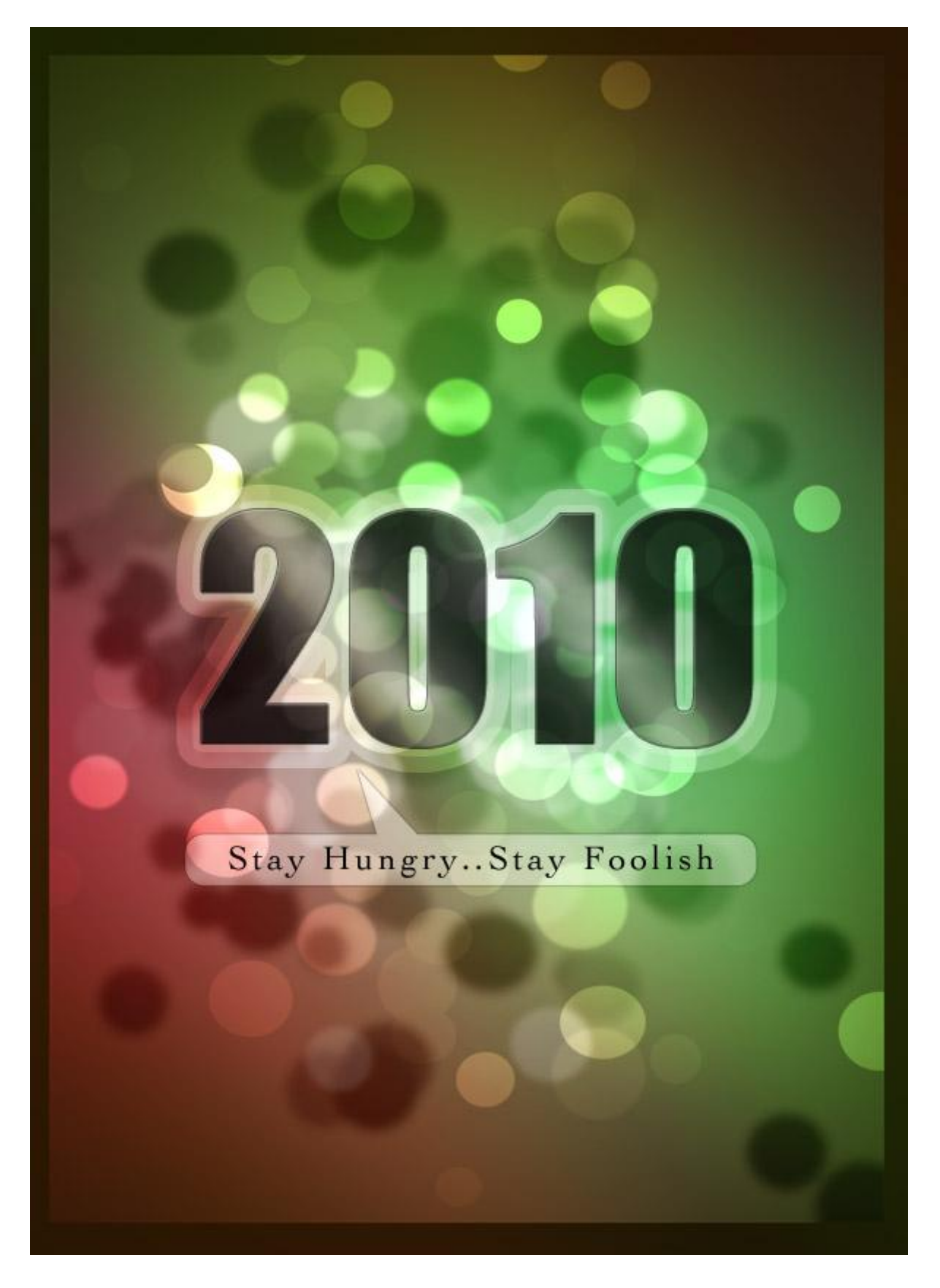

### <u>Stap 1</u> Nieuw document met zwarte achtergrond, 1000\*1400 pixels .

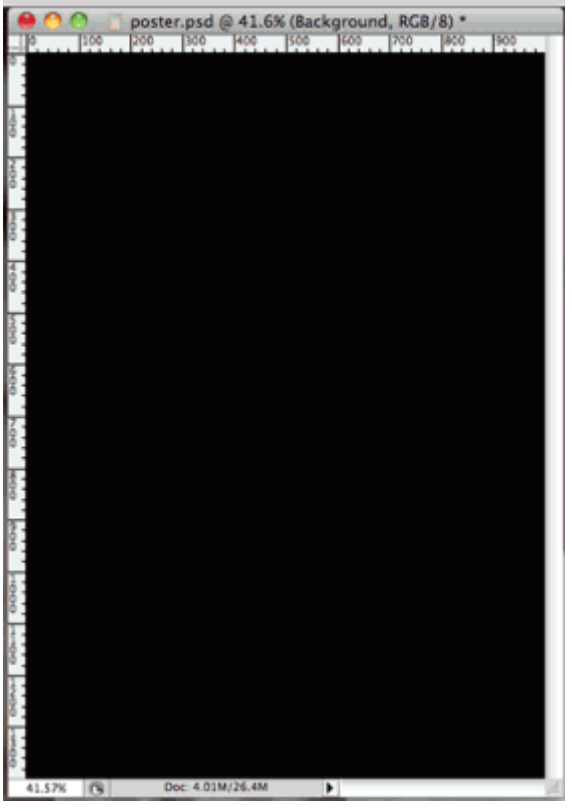

# <u>Stap 2</u>

Voeg een aanpassingslaag Volle kleur toe (Laag > Nieuwe opvullaag > effen kleur), kleur = #FDD413, laagdekking = 20%.

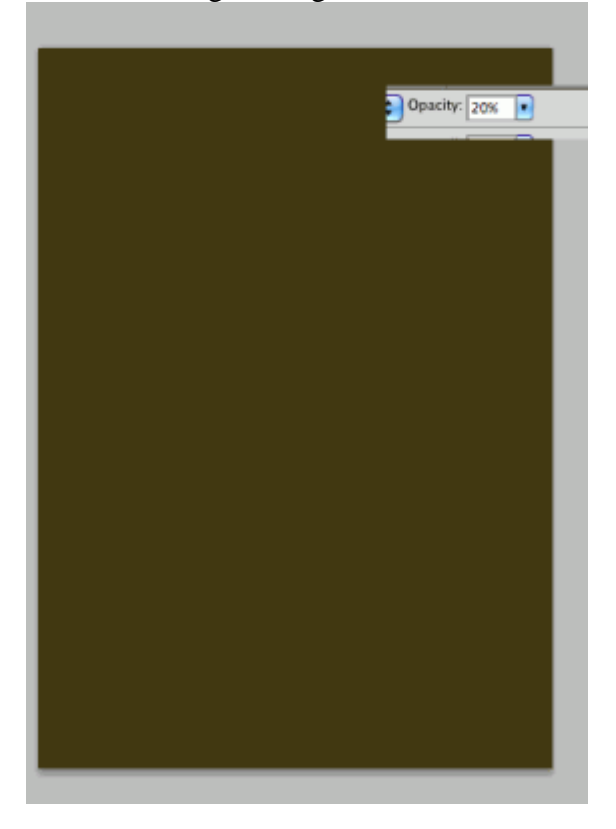

# <u>Stap 3</u>

Gebruik een groot, zacht penseel en schilder op een nieuwe laag enkele gekleurde stippen.

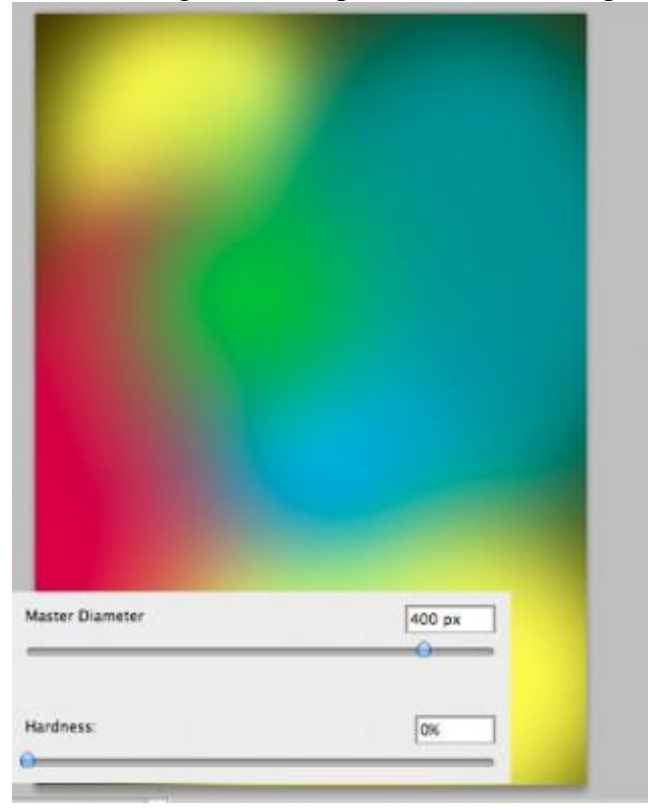

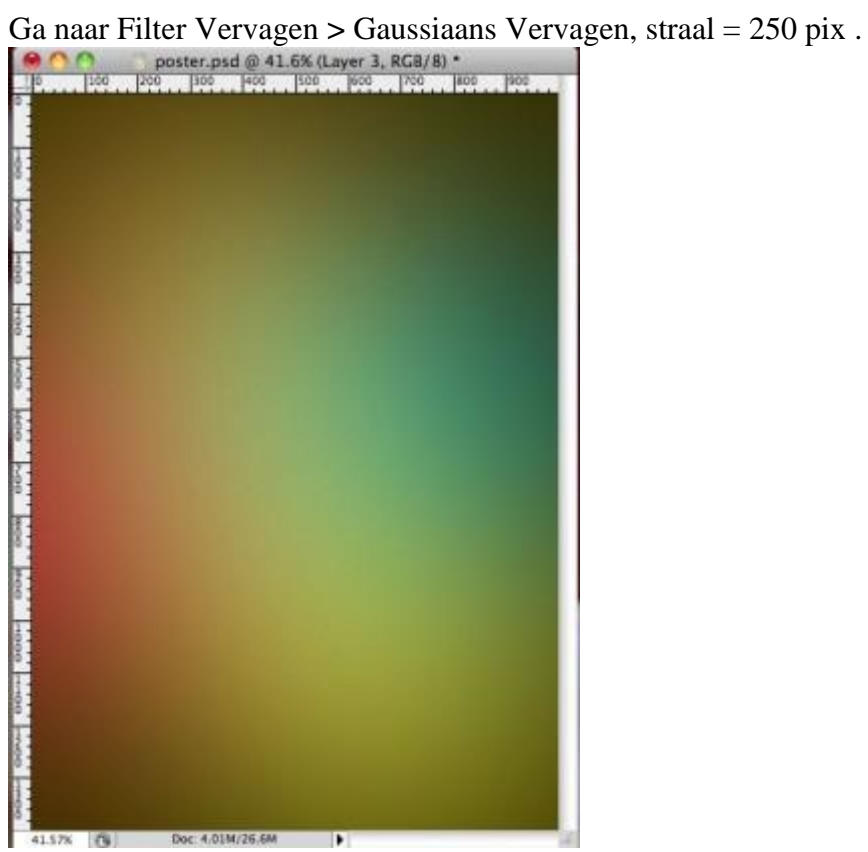

<u>Stap 4</u> Nieuwe aanpassingslaag Verloop - Spectrum (Laag > Nieuwe opvullaag > Verloop).

| Gradient Fill                   |        |
|---------------------------------|--------|
| Gradient:                       | ОК     |
| Style: Linear 🛟                 | Cancel |
| Angle: 40.6                     | o      |
| Scale: 100 💽 %                  |        |
| Reverse Dither Align with layer |        |

Laagmodus = Bedekken, laagdekking = 21%.

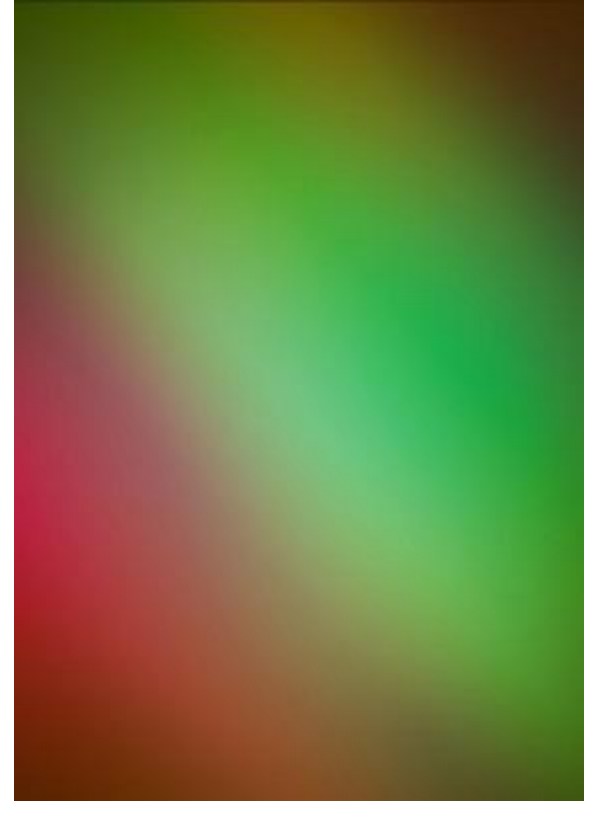

Stap 5

We maken het penseel klaar dat we zullen gebruiken voor de stippen. Onderstaande instellingen aanpassen voor je penseel in het palet Penselen:

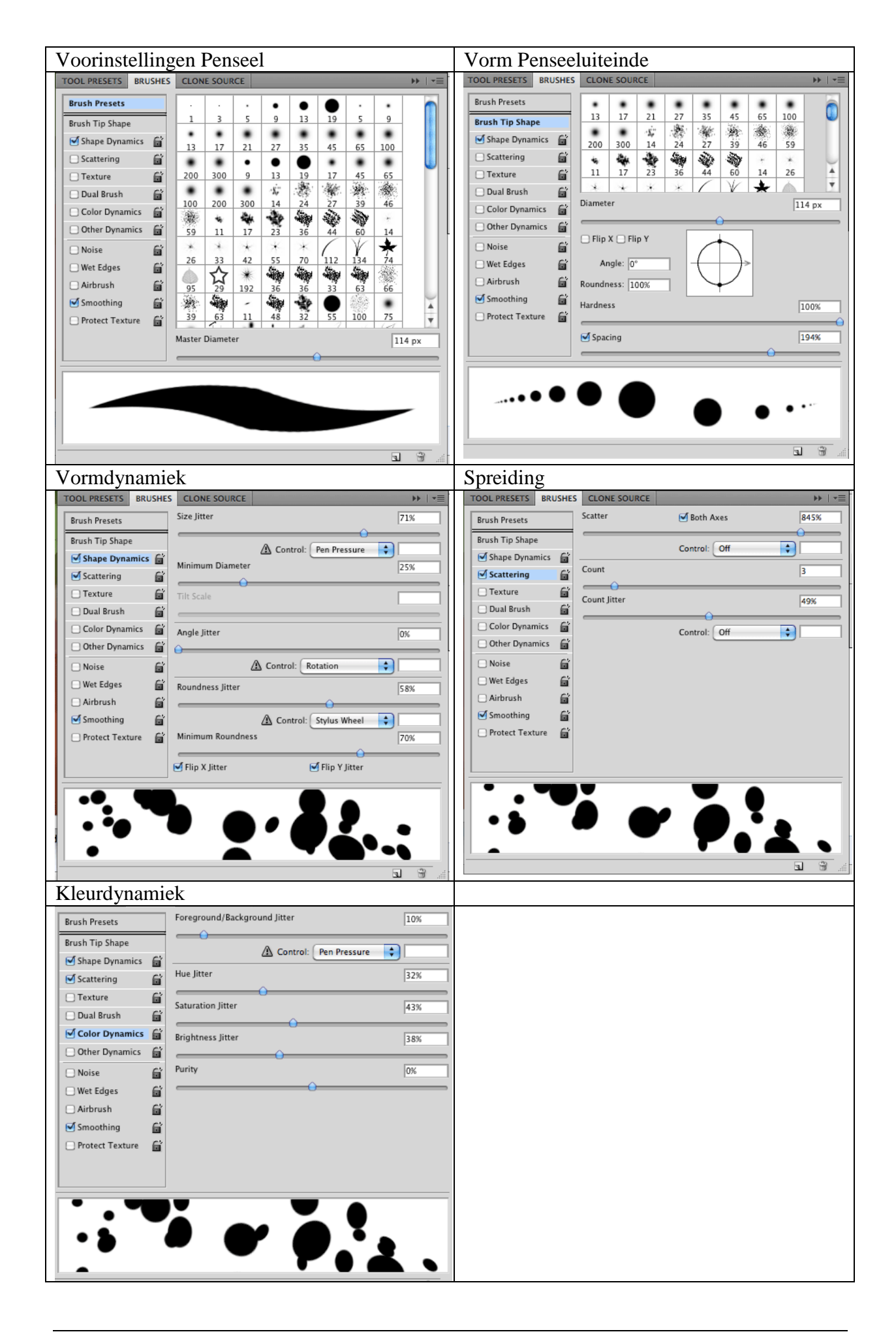

### <u>Stap 6</u>

Standaardkleuren herstellen door **D** toets aan te klikken, nieuwe laag, schilder met het zojuist ingestelde penseel de stippen overal rond op de poster, begin in het midden.

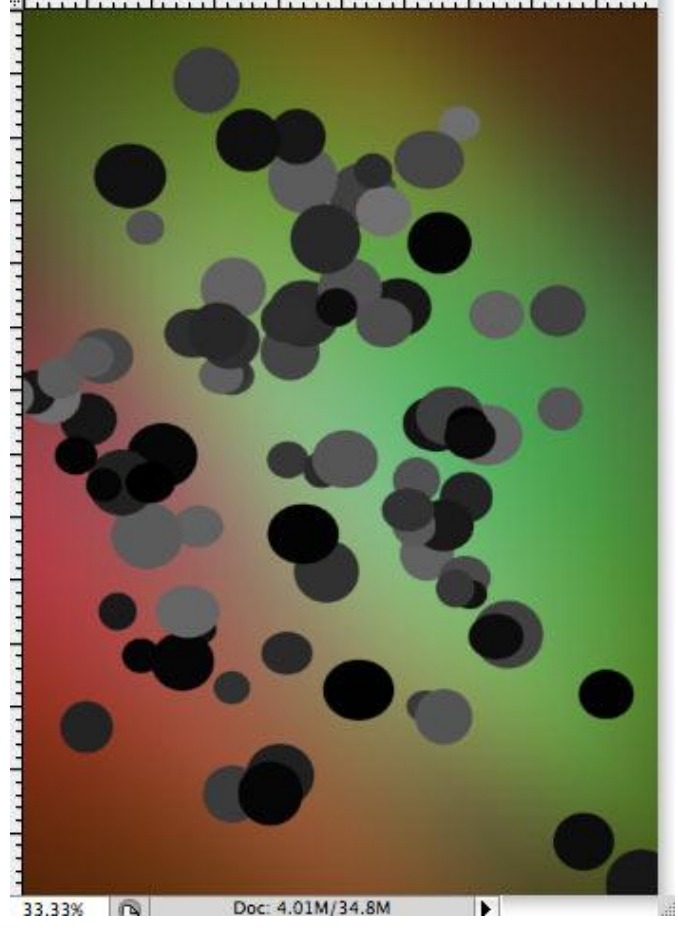

Ga naar filter > Vervagen > Gaussiaans vervagen, straal = 7. Laagmodus = Zwak licht.

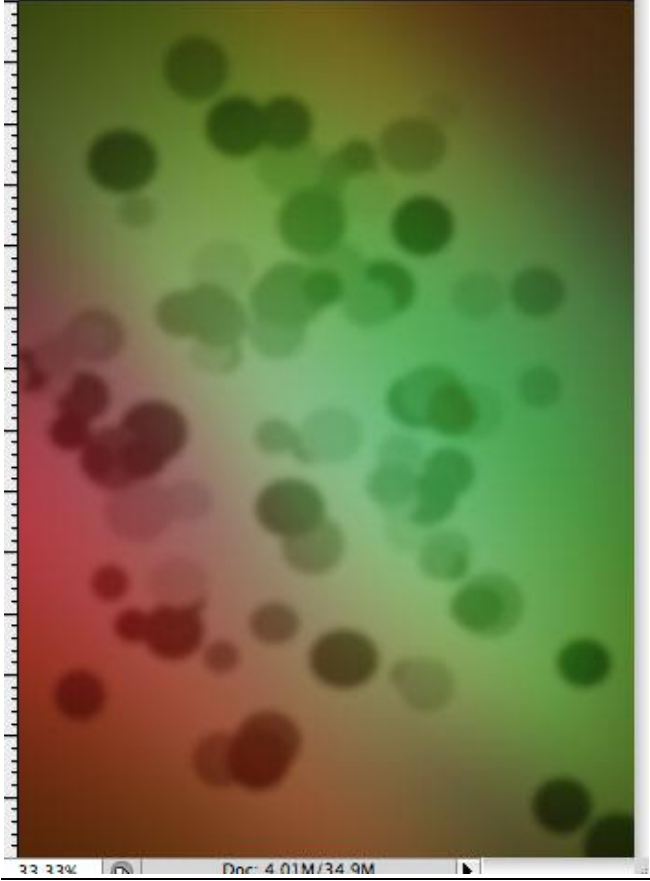

Achtergrond - blz 6

<u>Stap 7</u>

Nieuwe laag, zelfde penseel gebruiken, nu een Gaussiaanse vervaging geven van 4,2 px en laagmodus = Bleken.

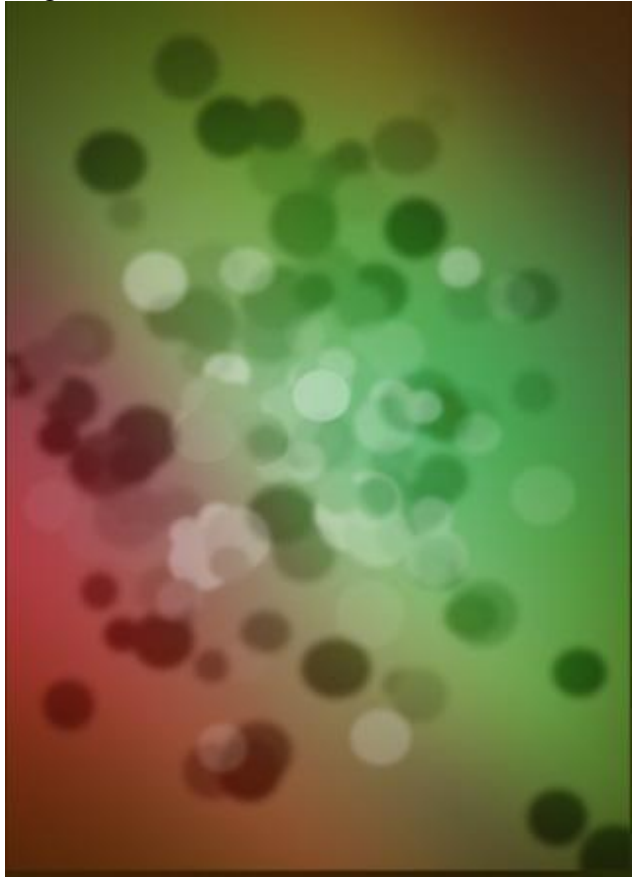

### <u>Stap 8</u>

Nieuwe laag, nog stippen toevoegen, gaussiaanse vervaging van 2 px, laagmodus Kleur Tegenhouden.

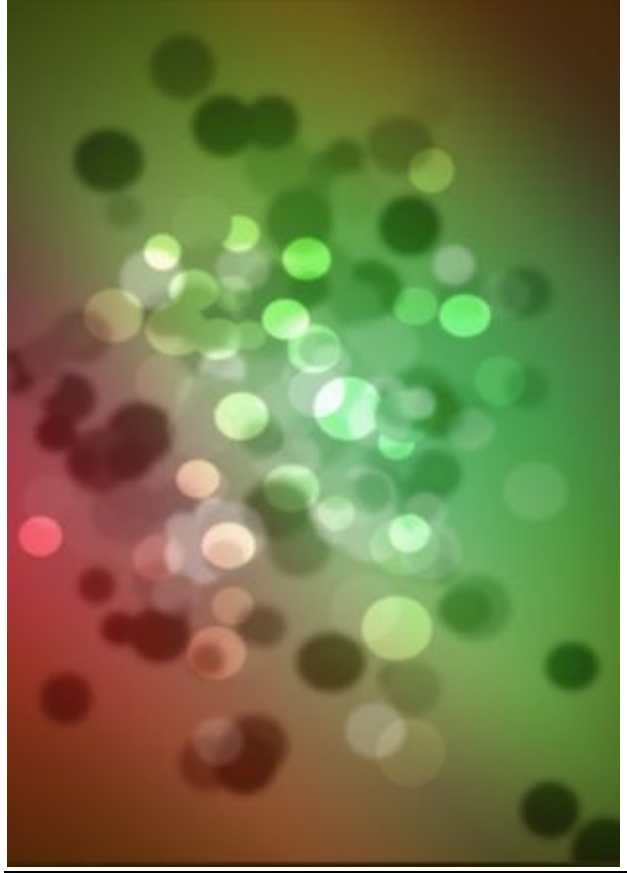

Achtergrond - blz 7

# <u>Stap 9</u>

Nieuwe laag, stippen tekenen met zelfde penseel, niet vervagen deze keer, laagmodus op Kleur Tegenhouden.

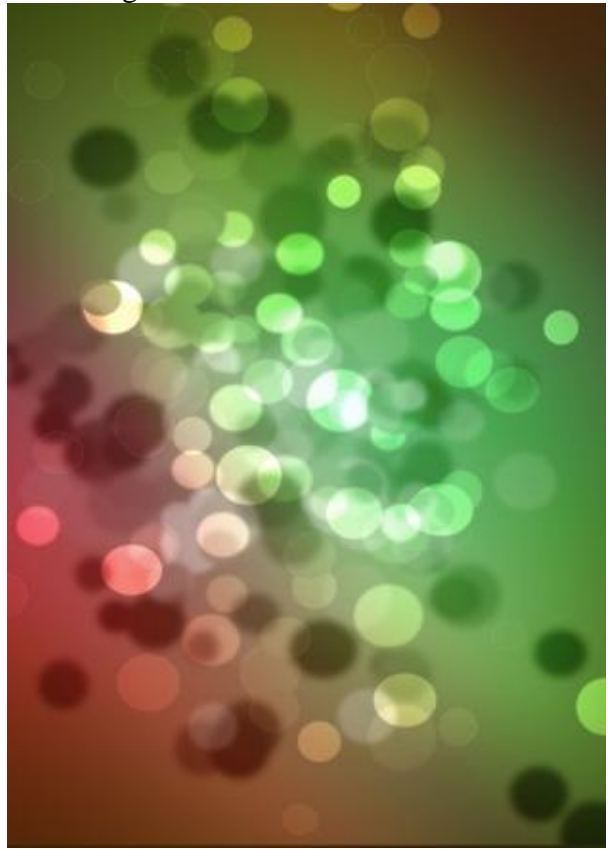

### <u>Stap 10</u>

Alle lagen selecteren (uitgenomen zwarte laag en gele opvullaag), Klik Ctrl + T, grootte van die lagen verminderen om op die manier een rand rond de poster te bekomen.

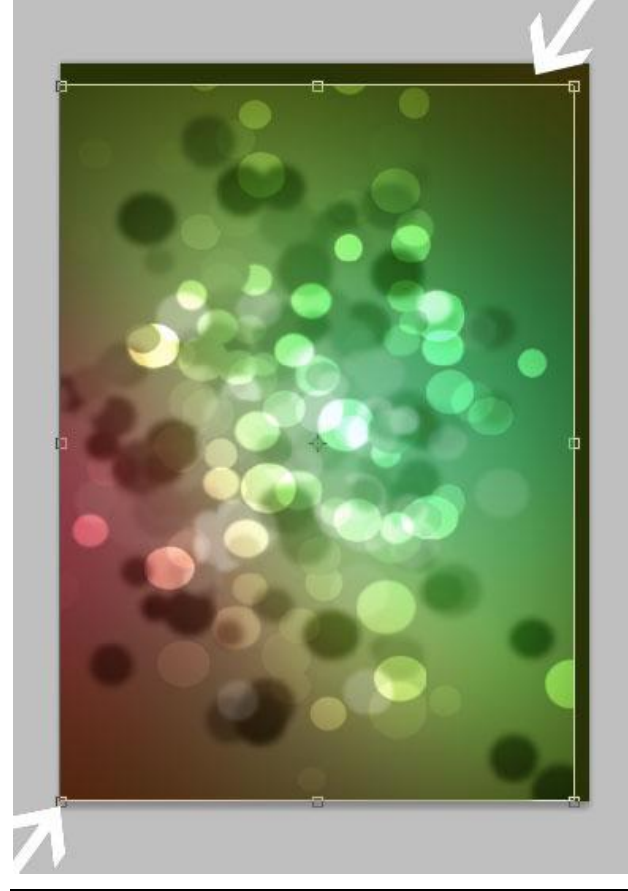

Achtergrond - blz 8

<u>Stap 11</u> Voeg je tekst toe (2010) . Donker grijze kleur gebruikt, lettertype Impact.

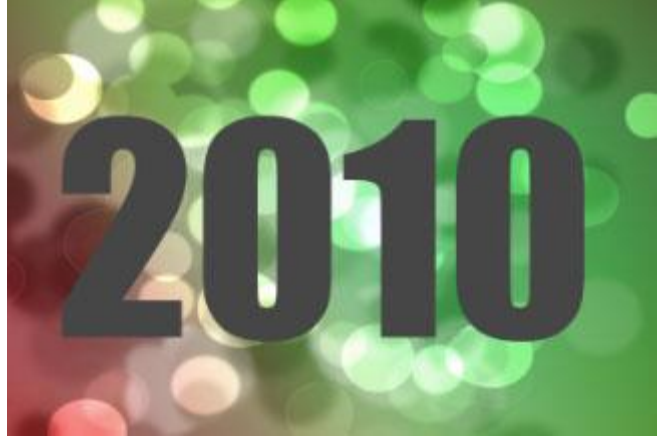

Volgende laagstijlen toevoegen aan de tekstlaag: Lijn, Verloopbedekking.

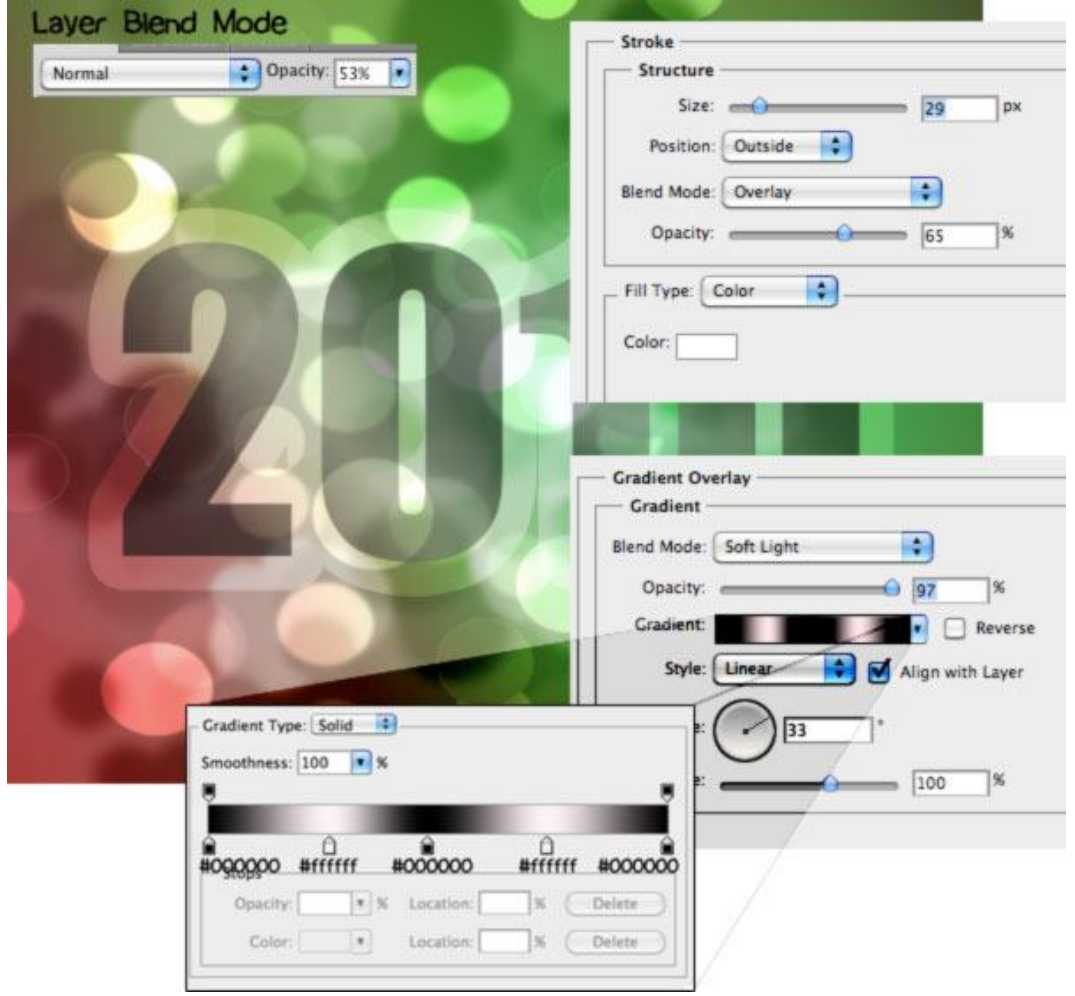

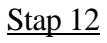

Tekstlaag dupliceren (Ctrl + J). Wijzig enkel laagstijl Lijn.

| Size.         | -0       |    | px |
|---------------|----------|----|----|
| Position:     | Outside  |    |    |
| šlend Mode: ( | Overlay  | \$ |    |
| Opacity:      |          | 65 | 96 |
| Opacity:      |          | 65 | %  |
| ill Type: C   | olor 🚺 – |    |    |
| Color:        | 1        |    |    |
|               |          |    |    |

#### <u>Stap 13</u>

De tweede tekstlaag dupliceren, voeg Schuine kant en reliëf toe en pas Lijn aan.

|                            | 1 5                |
|----------------------------|--------------------|
| Bevel and Emboss           | Stroke             |
| Structure                  | Structure          |
| Style: Inner Bevel         | Size: px           |
| Technique: Smooth          | Position: Outside  |
| Depth: () 31 %             | Blend Mode: Normal |
| Direction: 💿 Up 🔵 Down     | Opacity: 100 %     |
| Size.                      |                    |
| Soften: 🔴 🛛 🖉 🖉 🖉          | Fill Type: Color   |
| Shading                    | Color:             |
| Angle: 120 °               |                    |
| Altitude: Use Global Light |                    |
| Gloss Contour:             |                    |
| Highlight Mode: Screen     |                    |
| Opacity:75%                |                    |
| Shadow Mode: Multiply      |                    |
| Opacity: 75%               |                    |
|                            |                    |

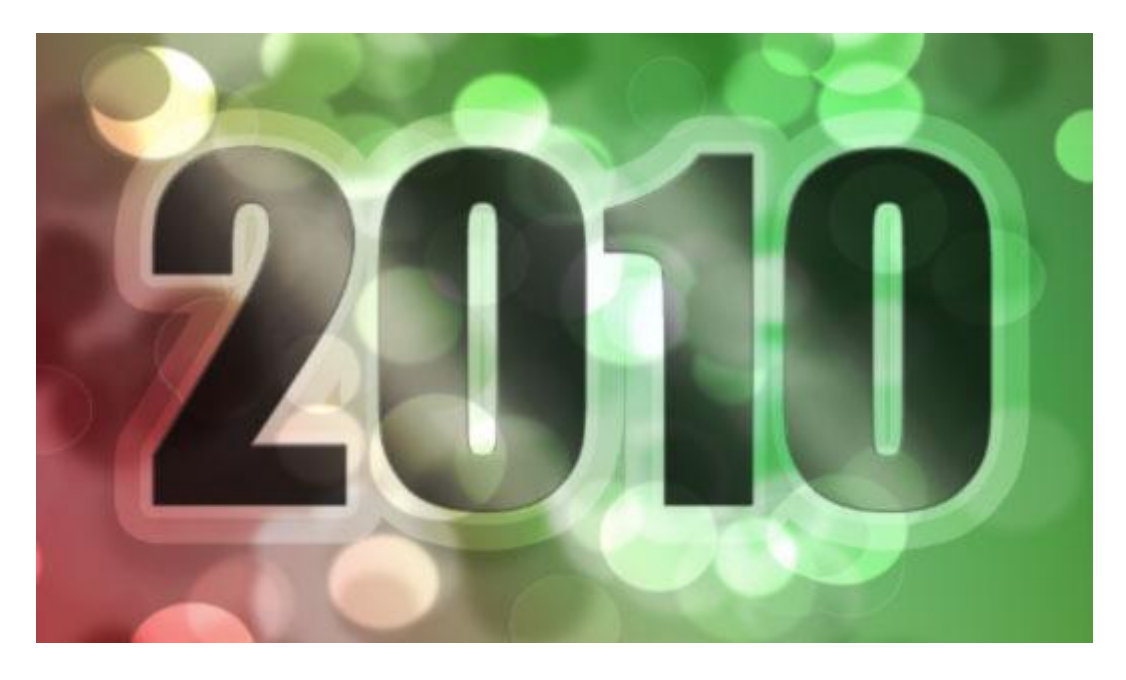

# <u>Stap 14</u>

We willen nog wat toevoegen onder die tekst.

Afgeronde rechthoekvorm tekenen, witte kleur, optie op vormlagen zodat die vorm straks kan bewerkt worden.

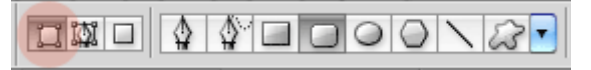

Zet laagmodus van de vormlaag op Bedekken.

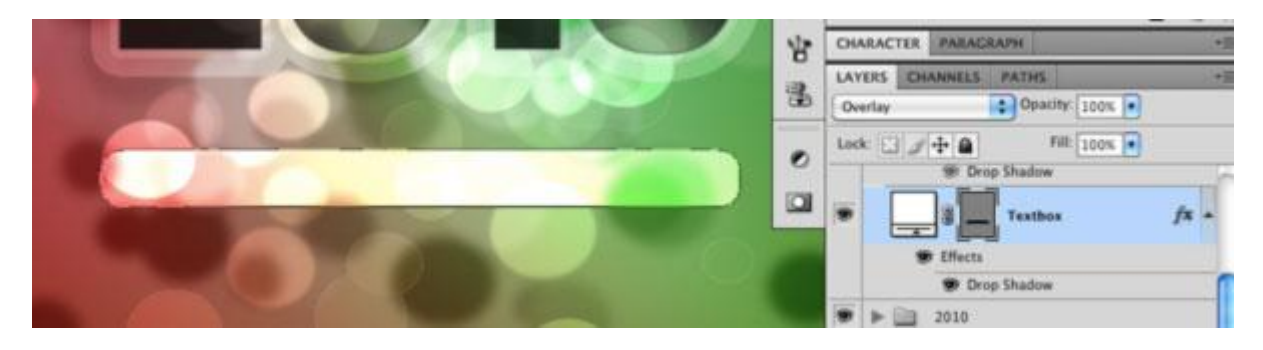

Voeg aan de vormlaag volgende Slagschaduw toe:

| - Drop Shadow                     |
|-----------------------------------|
| Structure                         |
| Blend Mode: Multiply              |
| Opacity:%                         |
| Angle: 🚺 120 ° 🗹 Use Global Light |
| Distance: 0 px                    |
| Spread: 🔴 👘 🕅 🕅 🕅                 |
| Size: 1 px                        |
| Quality                           |
| Contour: 🔄 🛛 Anti-aliased         |
| Noise: 0 %                        |
| 🗹 Layer Knocks Out Drop Shadow    |

### <u>Stap 15</u>

Kies direct Selecteren pijl, rechtsklikken bovenaan op de lijn van de vorm, kies 'ankerpunt toevoegen', voeg 3 ankerpunten toe.

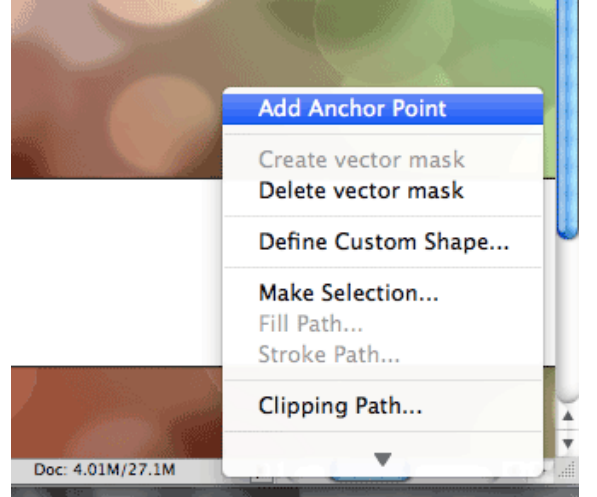

Kies ankerpunten omzetten (onder pengereedschap)

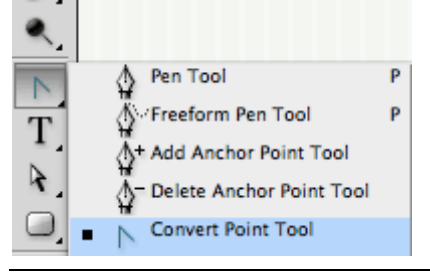

Achtergrond - blz 11

Klik op ieder toegevoegd ankerpunt, klik en sleep dan het middelste ankerpunt naar boven.

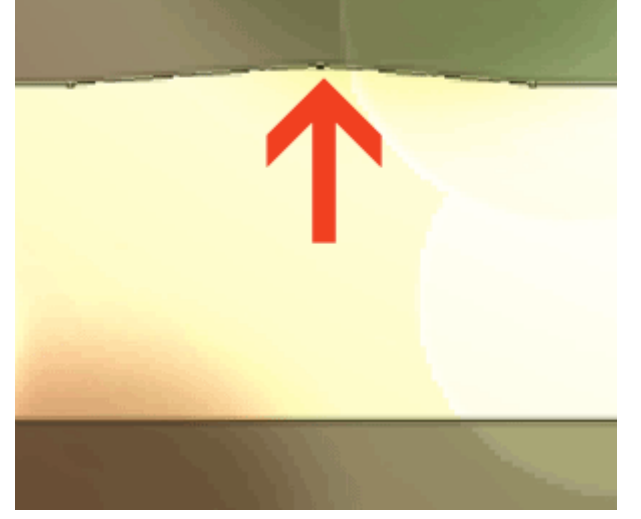

Met Direct selecteren pijl de 3 ankerpunten bewerken tot je een mooie vorm bekomen hebt.

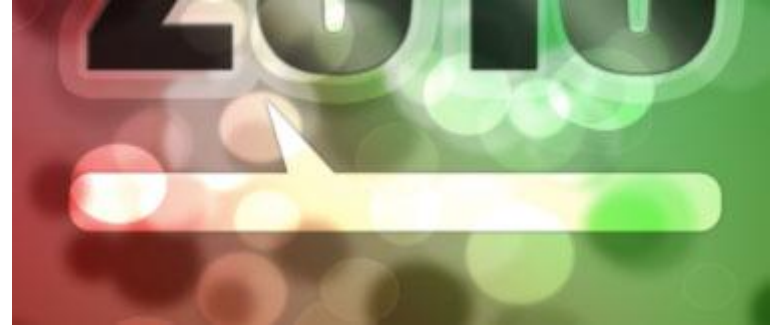

<u>Stap 16</u> Voeg weer je tekst toe, wijzig laagdekking naar ongeveer 81%.

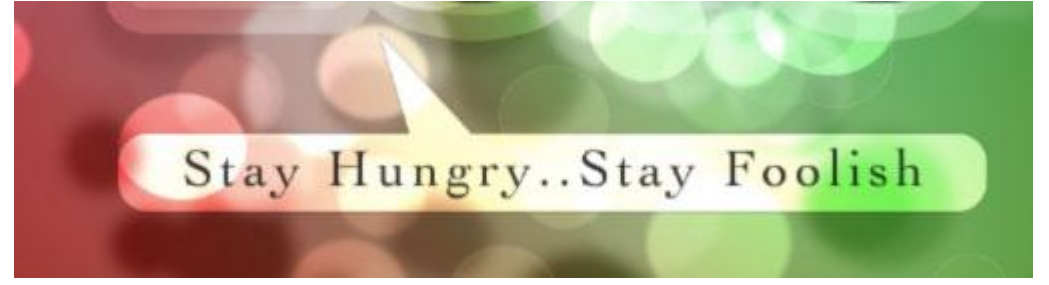

<u>Stap 17</u> We zijn bijna klaar. We wensen de tekst wat te benadrukken .

Nieuwe laag, Bewerken > Vullen > 50% Grijs, ga daarna naar Filter > Rendering > Belichtingseffecten met volgende instellingen.

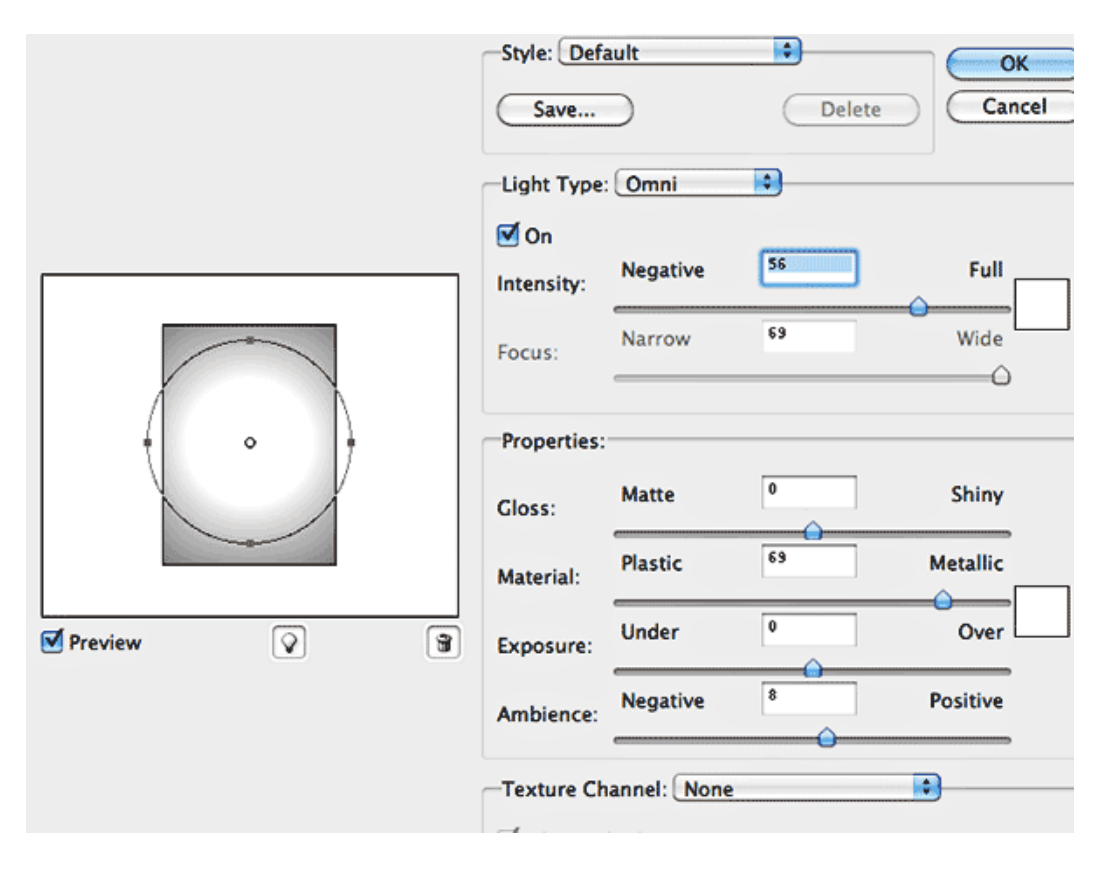

Wijzig laagmodus in Bedekken en laagdekking in 83%.

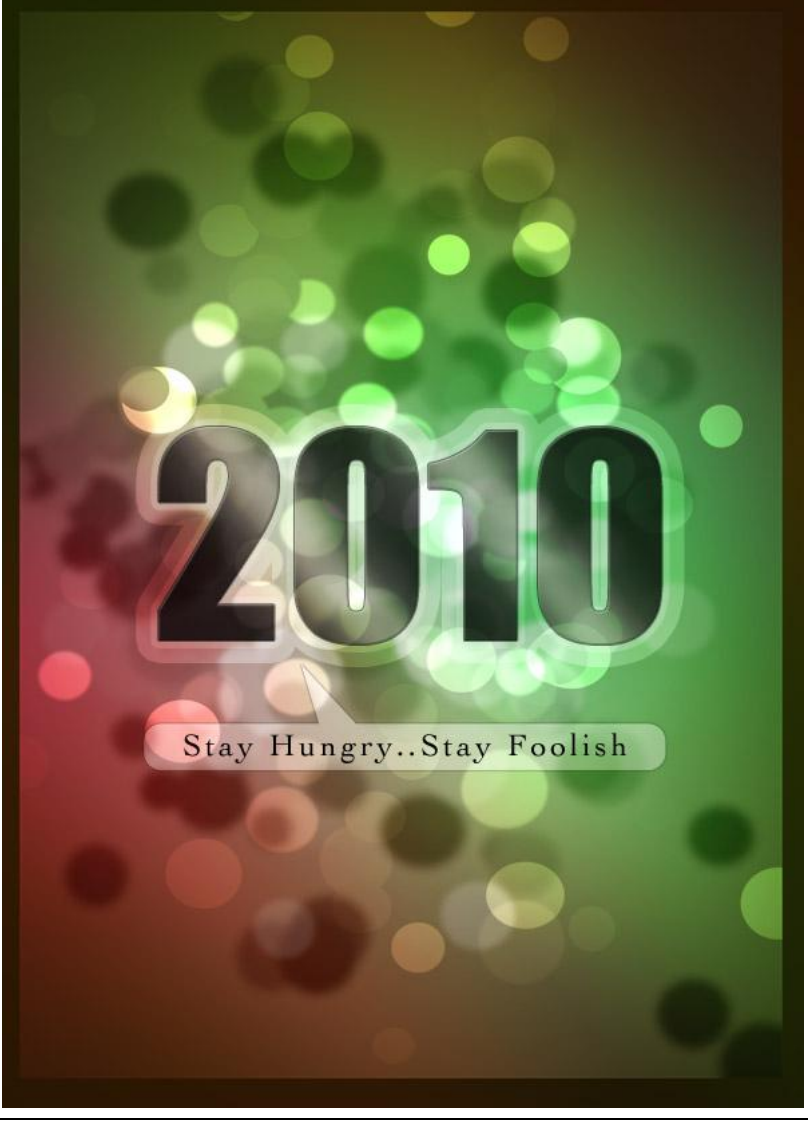

Achtergrond - blz 13